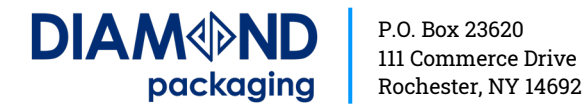

## How to Save a PDF to Your Smartphone

## Apple (iPhone or iPad)

- 1. While viewing the PDF file in Safari, tap on the Share button. The Share button is in a different location on an iPhone or an iPad. On an iPhone, it is in the lower-left corner of the screen.
- 2. On an iPad, the Share button is located just to the right of the browser's address bar. It always looks like a rounded square with an arrow pointing upwards.
- 3. After tapping the Share button, iOS will bring up a list of ways that you can share or save the file, including sending it to others through text message or email.
- 4. Swipe down the list with your finger until you find the app you want to open it in.

## Android

- 1. Open the file that you want to save as a PDF.
- 2. Then tap File on your tablet or tap the File icon on your phone.
- 3. On the File tab, tap Print.
- 4. If not already selected, tap Save as PDF on the drop-down list and then tap Save.
- 5. Now tap on Save.
- 6. Choose a location for your PDF, enter a new name (optional), and then tap Save.

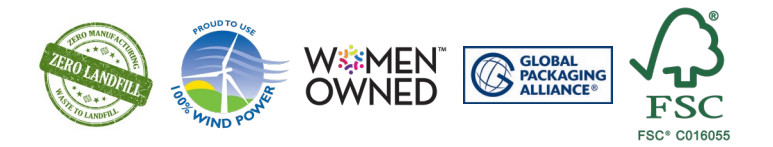